Государственное бюджетное профессиональное образовательное учреждение «Кимрский колледж»

# **ПЕЧАТЬ ТАБЛИЦ MS EXCEL проведение мастер-класса** для преподавателей и студентов колледжа

Мастер производственного обучения Ветрова М.В., преподаватель Соловьёва Т.А.

Кимры 2017

# АННОТАЦИЯ

В работе представлены алгоритмы работы при печати документов, выполненных в электронных таблицах MS Excel. Рассматриваются случаи, когда размеры электронной таблицы значительно превышают размеры листа бумаги формата A4. Материал приводится на конкретных примерах. К работе прикладывается книга MS Excel, для возможности применить полученные знания и навыки.

Созданную электронную таблицу можно распространять не только в электронном, но и в печатном виде. Это бывает необходимо для совместной работы над документом, для представления информации для отчётов, для представления результатов анализа.

Например,

- для хранения Сводных ведомостей;
- для подготовки заявок (с использование прайс-листов);
- для работы с учебными планами;
- для оформления результатов обучения, где требуются расчёты (срезовые работы);
- для представления данных в виде диаграмм.

# СОДЕРЖАНИЕ

| ВВЕДЕНИЕ                           | 1 |
|------------------------------------|---|
| ПЕЧАТЬ ТАБЛИЦ MS EXCEL             | 5 |
| ЗАДАНИЕ 1                          | 5 |
| ЗАДАНИЕ 2                          | 5 |
| ЗАДАНИЕ 3                          | 5 |
| ЗАДАНИЕ 4                          | 7 |
| ЗАДАНИЕ 5                          | 7 |
| ЗАДАНИЕ 6                          | 7 |
| ЗАДАНИЕ 7                          | 7 |
| ЗАДАНИЕ 8                          | 3 |
| ЗАДАНИЕ 9                          | 3 |
| ЗАДАНИЕ 10                         | 3 |
| ЗАДАНИЕ 11                         | 3 |
| ЗАДАНИЕ СВОДНАЯ ВЕДОМОСТЬ          | 3 |
| ЗАКЛЮЧЕНИЕ                         | ) |
| СПИСОК ИСПОЛЬЗОВАННЫХ ИСТОЧНИКОВ10 | ) |
|                                    |   |

#### введение

Мы представляем свой опыт использования алгоритмов работы с электронными таблицами при работе с документами.

Всё больше документов создаётся и редактируется в электронных таблицах MS Excel.

Это требует профессионально оформленных документов с использованием наиболее рациональных методов работы. В Excel предусмотрены все программные средства для решения проблем оформления документов любого размера, независимо от размера в электронном виде.

Можно реализовать:

- ограничение печатаемого диапазона;
- определение заголовков печати;
- предварительного просмотра;
- изменение полей;
- изменение ориентации, масштаба, номеров страниц.

# ПЕЧАТЬ ТАБЛИЦ МЅ EXCEL

Чтобы распечатать лист или часть листа нужно выполнить ФАЙЛ – ПЕЧАТЬ

|                                       |                                | Материал         | лы для зад |
|---------------------------------------|--------------------------------|------------------|------------|
| Разметка страницы                     | Формулы                        | Данные           | Рецензи    |
| Печать                                | <b>Печать</b><br>Копии: 1      | *<br>*           |            |
| Принтер                               |                                |                  | 0          |
| ————————————————————————————————————— | et Professional P<br>ючен      | 1102             | •          |
|                                       | Св                             | ойства принте    | apa        |
| Настройка                             |                                |                  |            |
| Напечата Напечата                     | ть активные ли                 | сты<br>ные листы | •          |
| Страницы:                             | ÷ -                            | \$               |            |
| Одностор Печатать                     | онняя печать<br>только на одно | й стороне        | •          |
| Разобрат<br>1,2,3 1,2                 | ь по копиям<br>,3 1,2,3        |                  | •          |
| Книжная                               | ориентация                     |                  | •          |
| А4<br>21 см х 29                      | ),7 см                         |                  | •          |
| Последни Левое: 0                     | ие настраиваем<br>см Правое: 0 | ые поля<br>см    | •          |
| Настраив                              | аемое масштаб                  | бирование        | •          |
|                                       | Пара                           | метры страни     | цы         |
|                                       |                                |                  |            |

Рисунок 1. Окно Печать

# ЗАДАНИЕ 1

# ВЫБОР ОПРЕДЕЛЁННОГО МАСШТАБА

Ничего на листе Задание 1 не выделять – щёлкнуть Файл – Печать – Выбрать ориентацию Альбомная – Нажать Параметры страницы (внизу окна) – выбрать вкладку Страница – поставить переключатель (точку) (щёлкнуть левой кнопкой мыши) Масштаб – установить – ввести 110.

# ЗАДАНИЕ 2

## ВИД ДОКУМЕНТА НА ЭКРАНЕ

| 🔟 🖌                                                               | <b>19 •</b> (°1 •                                                 | <b>8</b> D                           | ∓                                              |                     |              |                  |                                                        | М                            | ACTE   | Р_КЛАСС                       | _РЕЗУЛЬ              | TAT.xls                 | [Режи        | и совместимости] -                                                             | Mic          | rosoft Excel                             |                |                                             |                 |                           | - 0 | 3 <b>X</b> |     |
|-------------------------------------------------------------------|-------------------------------------------------------------------|--------------------------------------|------------------------------------------------|---------------------|--------------|------------------|--------------------------------------------------------|------------------------------|--------|-------------------------------|----------------------|-------------------------|--------------|--------------------------------------------------------------------------------|--------------|------------------------------------------|----------------|---------------------------------------------|-----------------|---------------------------|-----|------------|-----|
| Файл                                                              | Главная                                                           | Bc                                   | тавка                                          | Разме               | етка стра    | ницы             | Форм                                                   | иулы Д                       | анны   | e PeL                         | ензиров              | ание                    | Вид          | novaPDF Acr                                                                    | robat        |                                          |                |                                             |                 | ۵                         | 0   | - # X      | 3   |
| Обыч                                                              | ный Разметка<br>страниць<br>Режимы п                              | <u>І</u> Стр<br>І<br>Во<br>Воросмотр | раничный<br>едставлен<br>весь экра<br>ра книги | й режи<br>ния<br>ан |              | Линейка<br>Сетка | <ul> <li>✓ Ст</li> <li>✓ За</li> <li>Показа</li> </ul> | грока форм<br>гголовки<br>ть | кул    | $\mathbb{Q}$<br>Масштаб       | <u>100%</u><br>Масшт | Масшта<br>выделен<br>аб | 6 по<br>ному | <ul> <li>Новое окно</li> <li>Упорядочить во</li> <li>Закрепить обла</li> </ul> | се<br>асти ч | Разделить<br>Скрыть<br>Отобразить<br>Окн | 00<br>10<br>10 | Сохранить Перей<br>рабочую область другое с | гив М<br>кнот М | <b>Такросы</b><br>1акросы |     |            |     |
|                                                                   | 122                                                               | -                                    | 0                                              | f <sub>x</sub>      |              |                  |                                                        |                              |        |                               |                      |                         |              |                                                                                |              |                                          |                |                                             |                 |                           |     |            | ~ E |
| 1                                                                 | A                                                                 |                                      | 8                                              | Списоку             | учащихся гру | С<br>ИПЫ №32     |                                                        | D                            |        | E                             | F                    | G                       | н            | I J K                                                                          | 1            | L M N                                    | 0              | P Q R S                                     | т               | UV                        | /   | N XL       |     |
| 2                                                                 | Ф.И.О.                                                            |                                      | Год рожден                                     | ия                  | Место        | кительства       |                                                        | Национально                  | исть п | Номер<br>о именненой<br>книге | Ne rpynns            |                         |              |                                                                                |              |                                          |                |                                             |                 |                           |     |            |     |
| 4 Алимс<br>5 Андре                                                | в Малик Ринатович<br>ев Станислав Львови                          | N                                    |                                                | •                   |              |                  |                                                        | •                            |        | -                             | •                    |                         |              |                                                                                |              |                                          |                |                                             |                 |                           |     |            | 11  |
| 5 56708<br>7 56700<br>8 504000                                    | Aptem Cepreesin<br>cos Rasen Onerosin<br>os Makoum Banepuesi      | N                                    | -                                              |                     |              |                  |                                                        | -                            |        |                               | -                    |                         |              |                                                                                |              |                                          |                |                                             |                 |                           |     |            | 11  |
| <ol> <li>9 Влади</li> <li>10 Гордин</li> <li>11 Гусаро</li> </ol> | миров Алексей Алек<br>юв Максим Андреев<br>в Александо Геннадь    | сандрович<br>ич<br>иевич             | -                                              | -                   |              |                  |                                                        | -<br>-                       | _      |                               | -                    |                         |              |                                                                                |              |                                          |                |                                             |                 |                           |     |            |     |
| 12 Демен<br>13 Егоров<br>14 Кирсан                                | тьев Дмитрий Алекса<br>Евгений Александро<br>ная Петр Бориссани   | андрович<br>Эвич                     |                                                | -                   |              |                  |                                                        | -<br>-                       |        |                               | -                    |                         |              |                                                                                |              |                                          |                |                                             |                 |                           |     |            |     |
| 15 Клини<br>16 Кочнов                                             | ка Павел Викторович<br>в Иван Сергеевич                           | C                                    | рани                                           | uia                 | 1            |                  |                                                        | •                            | Crpa   | зница 2                       | -                    |                         |              |                                                                                |              |                                          |                |                                             |                 |                           |     |            |     |
| 17 Kpyrno<br>18 Muoail<br>19 Mopos                                | в Иван Андреевич<br>пов Юрий Николаеви<br>Илья Алексеевич         | N                                    | :                                              |                     |              |                  |                                                        | •                            |        |                               | -                    |                         |              |                                                                                |              |                                          |                |                                             |                 |                           |     |            |     |
| 20 Mopos<br>21 Mopos<br>22 Hadox                                  | ов Антон Валерьевич<br>ов Дмитрий Алексан,<br>ов Кирилл Юрьевич   | 2008/N                               |                                                | •                   |              |                  |                                                        | •                            |        | -                             | -                    |                         |              |                                                                                |              |                                          |                |                                             |                 |                           |     |            |     |
| 23 Hanne<br>24 Haceg<br>25 Owner                                  | ков Иван Николаевия<br>кин Владимир Викто                         | A<br>DOBIN                           |                                                | •                   |              |                  |                                                        | •                            |        | -                             | -                    |                         |              |                                                                                |              |                                          |                |                                             |                 |                           |     |            |     |
| 26 Прахов<br>27 Пухов                                             | в Илья Валерьевич<br>Сергей Сергеевич                             |                                      |                                                |                     |              |                  |                                                        | •                            |        | -                             | -                    |                         |              |                                                                                |              |                                          |                |                                             |                 |                           |     |            |     |
| 28 CVД00<br>29 CVЛVH<br>30 C000Л                                  | ов Петр Сергеевич<br>Денис Александрови<br>ев Даниил Алексеев     | N<br>N                               | -                                              | -                   |              |                  |                                                        | •                            |        | -                             | -                    |                         |              |                                                                                |              |                                          |                |                                             |                 |                           |     |            |     |
| 31 Сокол<br>32 Черния<br>33 Шарция                                | ов Валерий Сергееви<br>ков Сергей Витальев<br>ков Сергей Викторов | N<br>N                               | -                                              | -                   |              |                  |                                                        | -                            |        | -                             | -                    |                         |              |                                                                                |              |                                          |                |                                             |                 |                           |     |            |     |
| 34 Шилов<br>35                                                    | Вячеслав Александ                                                 | DOBIN                                | •                                              | -                   |              |                  |                                                        | •                            |        | •                             | •                    | 1                       |              |                                                                                |              |                                          |                |                                             |                 |                           |     |            |     |
| 30<br>37<br>38                                                    |                                                                   |                                      |                                                |                     |              |                  |                                                        |                              |        |                               |                      |                         |              |                                                                                |              |                                          |                |                                             |                 |                           |     |            |     |
| 39<br>40<br>41                                                    |                                                                   |                                      |                                                |                     |              |                  |                                                        |                              |        |                               |                      |                         |              |                                                                                |              |                                          |                |                                             |                 |                           |     |            |     |
| 42<br>43<br>44                                                    |                                                                   |                                      |                                                |                     |              |                  |                                                        |                              |        |                               |                      |                         |              |                                                                                |              |                                          |                |                                             |                 |                           |     |            |     |
| 45<br>46<br>47                                                    |                                                                   |                                      |                                                |                     |              |                  |                                                        |                              |        |                               |                      |                         |              |                                                                                |              |                                          |                |                                             |                 |                           |     |            |     |
| 47<br>48<br>49                                                    |                                                                   |                                      |                                                |                     |              |                  |                                                        |                              |        |                               |                      |                         |              |                                                                                |              |                                          |                |                                             |                 |                           |     |            |     |
| 50<br>51<br>52                                                    |                                                                   |                                      |                                                |                     |              |                  |                                                        |                              |        |                               |                      |                         |              |                                                                                |              |                                          |                |                                             |                 |                           |     |            |     |
| 53<br>54<br>55                                                    |                                                                   |                                      |                                                |                     |              |                  |                                                        |                              |        |                               |                      |                         |              |                                                                                |              |                                          |                |                                             |                 |                           |     |            |     |
| 56<br>57                                                          |                                                                   |                                      |                                                |                     |              |                  |                                                        |                              |        |                               |                      |                         |              |                                                                                |              |                                          |                |                                             |                 |                           |     |            |     |
| 59<br>60                                                          |                                                                   |                                      |                                                |                     |              |                  |                                                        |                              |        |                               |                      |                         |              |                                                                                |              |                                          |                |                                             |                 |                           |     |            |     |
| 61<br>62<br>63                                                    |                                                                   |                                      |                                                |                     |              |                  |                                                        |                              |        |                               |                      |                         |              |                                                                                |              |                                          |                |                                             |                 |                           |     |            |     |
| 64<br>65                                                          |                                                                   |                                      |                                                |                     |              |                  |                                                        |                              |        |                               |                      |                         |              |                                                                                |              |                                          |                |                                             |                 |                           |     |            |     |
| 67<br>68                                                          |                                                                   |                                      |                                                |                     |              |                  |                                                        |                              |        |                               |                      |                         |              |                                                                                |              |                                          |                |                                             |                 |                           |     |            |     |
| 69<br>70<br>71                                                    |                                                                   |                                      |                                                |                     |              |                  |                                                        |                              |        |                               |                      |                         |              |                                                                                |              |                                          |                |                                             |                 |                           |     |            |     |
| 72<br>73<br>74                                                    |                                                                   |                                      |                                                |                     |              |                  |                                                        |                              |        |                               |                      |                         |              |                                                                                |              |                                          |                |                                             |                 |                           |     |            |     |
| 75                                                                | н Задани                                                          | e 1 🔒 3                              | Задание                                        | 2/3                 | Задание      | 3 / 3            | адание                                                 | 4 🖉 Зада                     | ние 5  | 📈 Зада                        | ние б 🏒              | Задані                  | 1e 7 🔬       | Задание 8 📈 За 🛙                                                               | •            |                                          |                |                                             |                 |                           |     |            |     |
| Готов                                                             | •                                                                 |                                      | )/                                             | 11                  |              | _                | _                                                      |                              | _      |                               |                      |                         | _            |                                                                                | _            |                                          | _              |                                             | 60% (           |                           | 1   | +          |     |
| 0                                                                 |                                                                   | A                                    |                                                | W                   | <u>۸</u>     | 2                | 0                                                      | 0                            | Ps     | V                             | 8                    | 8                       |              | © 3                                                                            |              |                                          |                |                                             | RU 🔺            | 12 🕩                      | 6   | 20:38      |     |

Рисунок 2. Страничный режим

Ничего на листе Задание 2 не выделять – щёлкнуть Вид – Страничный режим – Передвинуть синюю линию до края фрагмента – Нажать Файл – Печать. Посмотреть результат.

На листе Задание 2 выделить фрагмент – Файл – Печать – Выбрать Альбомную ориентацию – изменить масштаб на 100.

# ЗАДАНИЕ 3

# ВЫБОР МЕНЬШЕГО ЧИСЛА СТРАНИЦ

Ничего на листе Задание 3 выделить фрагмент – Файл – Печать – Выбрать Альбомную ориентацию – Параметры страницы – выбрать разместить не более, чем 1 в ширину, 1 в высоту.

## ЗАДАНИЕ 4

### ИЗМЕНЕНИЕ ПОЛЕЙ

Ничего на листе Задание 4 не выделять – щёлкнуть Файл – Печать – Выбрать Альбомную ориентацию – Нажать Параметры страницы (внизу окна) – выбрать вкладку Поля – изменить все поля на 0.

## ЗАДАНИЕ 5

## ИЗМЕНЕНИЕ ПОЛЕЙ

Ничего на листе Задание 4 не выделять – щёлкнуть Файл – Печать – Выбрать Альбомную ориентацию – Нажать Параметры страницы (внизу окна) – выбрать вкладку Поля – изменить все поля на 1. Проверит масштаб. Должен быть 100.

#### ЗАДАНИЕ 6

## ВИД ДОКУМЕНТА НА ЭКРАНЕ

На листе Задание 6 выделить фрагмент (таблицу) – щёлкнуть Вид – Страничный режим – Передвинуть синюю линию до края фрагмента – Нажать Файл – Печать – Выбрать Альбомную ориентацию. Можно сразу Альбомную ориентацию (проверить масштаб – 100)

| 🔟 🚽 🕈 🤊 🖬 🖓                                                                                                    | <b>□</b>   <del>-</del>                               |                         |                                            |                                                           | MACTE                                                              | Р_КЛАСС_Р                      | езульт                | AT.xls [Pe                 | жи       | и совместимости] -                                   | Microsof       |
|----------------------------------------------------------------------------------------------------|-------------------------------------------------------|-------------------------|--------------------------------------------|-----------------------------------------------------------|--------------------------------------------------------------------|--------------------------------|-----------------------|----------------------------|----------|------------------------------------------------------|----------------|
| Файл Главная                                                                                                    | Вставка                                               | Размети                 | а страницы                                 | Формул                                                    | ы Данны                                                            | е Реце                         | нзирова               | ние В                      | ид       | novaPDF Acr                                          | obat           |
| Обычный Разметка<br>страницы<br>Режимы просг                                                                                                    | Страничны<br>Представле<br>Во весь экр<br>мотра книги | ый режим<br>ения<br>ран | <ul> <li>Линейка</li> <li>Сетка</li> </ul> | <ul> <li>Стро</li> <li>Заго.</li> <li>Показать</li> </ul> | ка формул<br>ловки                                                 | <b>П</b> асштаб                | 100% М<br>в<br>Масшта | Иасштаб п<br>ыделенно<br>6 | іо<br>му | 📲 Новое окно<br>📑 Упорядочить вс<br>脯 Закрепить обла | е 🛄<br>сти т 🔲 |
| B3                                                                                                    | <b>-</b> (0                                           | $f_x$                   | *                                          |                                                           |                                                                    |                                |                       |                            |          |                                                      |                |
| - A                                                                                                    | в                                                     | Список уча              | С                                          |                                                           | D                                                                  | E                              | F                     | G                          | н        | I J K                                                | L              |
| Ф.И.О.                                                                                                    | Дата рождения                                         |                         | Место проживания                           |                                                           | Национальность                                                     | Номер<br>по именненой<br>книге | Ne rovnnij            |                            |          |                                                      |                |
| <ul> <li>Алтексеев ссумм разгерьезии         <ul> <li>Алтексеев ссумм разгерьезии</li> <li>Баймози Илры Валерьевии</li> <li>Баймози Илры Валерьевии</li> <li>Боданов Андрей Николаевии</li> <li>Воробъев Илья Игоревии</li> <li>Боробъев Илья Игоревии</li> <li>Голосов Алексев Еладимировии</li> </ul> </li> </ul> | *<br>*<br>*                                           |                         |                                            |                                                           | -<br>-<br>-<br>-<br>-<br>-<br>-<br>-<br>-<br>-<br>-<br>-<br>-<br>- | *<br>*<br>*<br>*               | •<br>•<br>•<br>•      |                            |          |                                                      |                |
| 10 Губанов Сергей Викторович     11 Загряцкий Артур Здуадович     12 Иокрин Андрей Сергеевич     13 Комаров Илья Николаевич     14 Лысенков Ромон Георгеевич     15 Литир Улов Виктойскай ИЛ12                                                                                                    | *                                                     | *<br>*<br>*<br>*        | (                                          | That                                                      | :                                                                  | *<br>*<br>*                    | *<br>*<br>*<br>*      |                            |          |                                                      |                |
| 16 Монян Срим Энкладени (П.С.)<br>16 Моняков Дингрий Сергееви<br>17 Набиев Эльшан Алладиноглы<br>18 Настусенко Алексей Петровии<br>19 Никифоров Максии Александро<br>20 Новоселов Илья Алексеевии                                                                                                    | -<br>-<br>-<br>-                                      | *<br>*<br>*             |                                            | 21pui                                                     | •<br>•<br>•                                                        | *<br>*<br>*                    | *<br>*<br>*           |                            |          |                                                      |                |
| Пискарев Илья Николаевич     Рябченков Никита Алексеевич     Сенокосов Иван Семенович     Сомаков Влаприй Львович     Соловьев Артем Александрович                                                                                                    | *                                                     | *<br>*<br>*             |                                            |                                                           | * * * * * * *                                                      | •<br>•<br>•                    | *<br>*<br>*           |                            |          |                                                      |                |
| 25 Соловьев Кирилл Витальевич     27 Сомов Павел Сергеевич     28 Трофимов Евгений Алексеевич     29 Шанков Алик Рустамович     30 Шведов Олег Валерьевич                                                                                                    | *                                                     | *<br>*<br>*             |                                            |                                                           | * * * *                                                            | *                              | 4<br>4<br>4<br>4      |                            |          |                                                      |                |
| a) Units Average Cepteese<br>23<br>33<br>35<br>36<br>37<br>38<br>39<br>39<br>40<br>41<br>42<br>44<br>45<br>44                                                                                                    | , -                                                   | F                       |                                            |                                                           | r                                                                  |                                | r                     | đ                          |          |                                                      |                |

Рисунок 3. Страничный режим

## ЗАДАНИЕ 7

### ИЗМЕНЕНИЕ ОРИЕНТАЦИИ

На листе Задание 7 выделить фрагмент (таблицу) – Нажать Файл – Печать – Выбрать Альбомную ориентацию.

#### ЗАДАНИЕ 8

#### ВЫБОР МЕНЬШЕГО ЧИСЛА СТРАНИЦ

Ничего на листе Задание 8 выделить фрагмент – Файл – Печать –Параметры страницы – выбрать разместить не более, чем 1 в ширину, 2 в высоту. Можно выбрать Выделенный фрагмент для печати.

### ЗАДАНИЕ 9

#### ИЗМЕНЕНИЕ ОРИЕНТАЦИИ И МАСШТАБА

На листе Задание 9 выделить фрагмент (таблицу) – Нажать Файл – Печать – Выбрать Альбомную ориентацию – изменить масштаб на 115.

### ЗАДАНИЕ 10

#### ВЫБОР МЕНЬШЕГО ЧИСЛА СТРАНИЦ

<u>Можно</u> на листе Задание 8 выделить фрагмент – Файл – Печать – Параметры страницы – выбрать разместить не более, чем 2 в ширину, 2 в высоту. Можно выбрать Выделенный фрагмент для печати. (Получится 2)

#### ЗАДАНИЕ 11

#### ВЫБОР МЕНЬШЕГО ЧИСЛА СТРАНИЦ

<u>Можно</u> на листе Задание 1 выделить фрагмент – Файл – Печать – Параметры страницы – выбрать разместить не более, чем 2 в ширину, 1 в высоту. Можно выбрать Выделенный фрагмент для печати. (Получится 2)

# ЗАДАНИЕ СВОДНАЯ ВЕДОМОСТЬ

#### ВЫБОР МЕНЬШЕГО ЧИСЛА СТРАНИЦ

<u>Можно</u> на листе Задание Сводная ведомость – Файл – Печать – Параметры страницы – выбрать разместить не более, чем 2 в ширину, 1 в высоту. Можно выбрать 4 в ширину – 2 в высоту

# ЗАКЛЮЧЕНИЕ

Часто стандартные документы в распечатке занимают две-три страницы. На второй или третьей странице может быть несколько ячеек. Пользоваться подобными документами неудобно. Ехсеl предоставляет возможность подогнать таблицу под размер бумаги.

Excel имеет много возможностей улучшить работу с документами при печати.

Указывать заголовки на каждой странице

(Разметка страницы – Печатать заголовки – Вкладка Лист – поставит курсор сквозные строки или столбцы – щёлкнуть на столбцы или строки в таблице),

вставлять колонтитулы

(Параметры страницы – Вкладка Колонтитулы),

что делает работу с документами удобной, а вид документов профессиональным.

# СПИСОК ИСПОЛЬЗОВАННЫХ ИСТОЧНИКОВ

1. Зелинский С.Э. Microsoft Office Excel 2007 – К.: ВЕК+, СПб.: КОРОНА-ВЕК.

2. Серогородский В.В. Ехсеl 2010. Готовые ответы и полезные приёмы профессиональ-

ной работы. – СПб.: Наука и техника, 2013.

3. Хельд Б. Microsoft Excel для секретарей. – Б.: НТ Пресс, 2007.